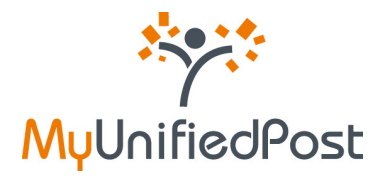

## Handleiding MyUnifiedPost

Welkom in de papierloze wereld van MyUnifiedPost! Deel I: Registratie- en activatieprocedure

| Versie | Datum laatste update |
|--------|----------------------|
| 2.0    | 27 november 2009     |

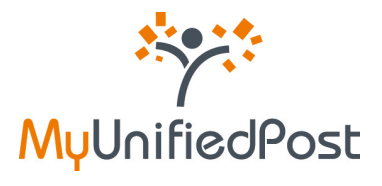

### Inhoud

| 1. Ik  | heb nog geen account op MyUnifiedPost4                                                     |
|--------|--------------------------------------------------------------------------------------------|
| 1.1    | Ik heb een uitnodiging ontvangen via e-mail4                                               |
| 1.1.   | 1 Mijn BTW-nummer is gekend bij de verzender 4                                             |
| 1.1.2  | 2 U heeft geen BTW-nummer of uw BTW-nummer is niet gekend bij de verzender10               |
| 1.2    | Ik heb een uitnodiging ontvangen op papier16                                               |
| 2. Ik  | heb reeds een account op MyUnifiedPost en ik wil documenten ontvangen van een nieuwe       |
| verzen | der23                                                                                      |
| 2.1    | Ik heb een uitnodiging ontvangen via e-mail23                                              |
| 2.2    | Ik heb een uitnodiging ontvangen op papier25                                               |
| 2.3    | Ik heb een uitnodiging ontvangen om een nieuwe account aan te maken, maar ik heb reeds een |
| ассс   | ount27                                                                                     |
| 3. Ik  | ben mijn paswoord vergeten                                                                 |

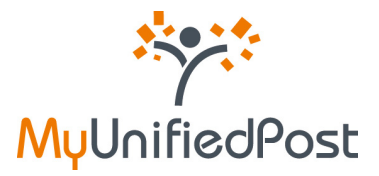

## Inleiding

MyUnifiedPost is een online omgeving waarin u als bedrijf of kmo uw facturen en andere administratieve documenten wettelijk kunt ontvangen, beheren en archiveren.

Het aanmaken van een account op MyUnifiedPost is helemaal gratis. Uw account registreren is enkel mogelijk op uitnodiging van een bedrijf. U kan een uitnodiging ontvangen op papier of via e-mail.

In deze handleiding leert u stap voor stap hoe u toegang krijgt tot MyUnifiedPost. We leggen de verschillende mogelijke registratieprocedures uit. Lees de procedure die voor u van toepassing is.

Wenst u meer informatie over het gebruik van MyUnifiedPost, meldt u dan eerst aan nadat u zich heeft geregistreerd en raadpleeg onder de help-functie de Frequently Asked Questions of de handleiding.

Heeft u nog andere vragen? Contacteer ons dan via <u>help@unifiedpost.com</u>. Wij beantwoorden uw vraag zo spoedig mogelijk.

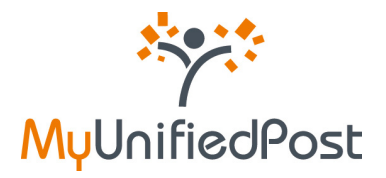

### 1. Ik heb nog geen account op MyUnifiedPost

Om documenten elektronisch te ontvangen in MyUnifiedPost moet u zich eerst eenmalig registreren. In slechts 3 stappen is uw MyUnifiedPost account aangemaakt.

U kan enkel registreren op uitnodiging van een bedrijf. Heeft u een uitnodiging ontvangen via **e-mail**, lees dan in paragraaf 1.1 hoe u zich kan registreren. Als u een uitnodiging heeft ontvangen op **papier**, dan leert u in paragraaf 1.2 hoe u zich kan registreren.

Bent u reeds geregistreerd en wilt u documenten ontvangen van een ander bedrijf, lees dan hoe u een nieuwe verzender activeert in hoofdstuk 2.

#### 1.1 Ik heb een uitnodiging ontvangen via e-mail

#### 1.1.1 Mijn BTW-nummer is gekend bij de verzender

Indien uw e-mailadres gekend is bij de verzender, zal u een uitnodiging ontvangen via e-mail.

Deze e-mail heeft als onderwerp: 'Een nieuwe verzender nodigt u om uw documenten elektronisch te ontvangen'. De afzender van de e-mail is 'MyUnifiedPost'.

Met deze e-mail wordt u uitgenodigd om uw documenten van de nieuwe verzender voortaan in MyUnifiedPost te ontvangen (zie Figuur 1). Klik op de link in de e-mail, of kopieer de link naar uw browser, om de uitnodiging te aanvaarden en om u te registreren.

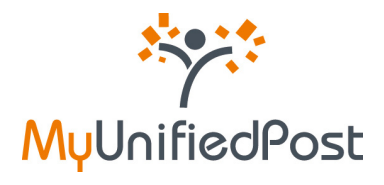

| Geachte heer, mevrouw,                                                                                                    |                                                                                                    |
|----------------------------------------------------------------------------------------------------|----------------------------------------------------------------------------------------------------|
| Verzender nodigt u uit om uw documenten voortaan elektronisch                                                                                                    | te ontvangen in MyUnifiedPost.                                                                                              |
| MyUnifiedPost is een beveiligde online omgeving waarin u facturer<br>beheren en archiveren.                                                                                                    | n en andere administratieve documenten wettelijk kunt ontvangen                                                             |
| Kik op volgende link of kopieer de link naar uw browser om de uk<br>http://mvupdemo.unifiedpost.com/portal/account/b2bRegisterLoca                                                                                                    | nodiging van verzender te aanvaarden:<br>alfdstepOne.seam?kev=ba9b5713-071b-407d-9240-77e7ae15c7ac                          |
| Ri antonnatura siauna dan mantan Iniatu ana antifantia a m                                                                                                    | all stress do for a configuration of an a surface fifth and                                                                 |
| Bij ontvangst van nieuwe documenten, knjgt u een nooncabe e-m                                                                                                    | all. U kan de frequentie van deze e-mail zeit kiezen.                                                                       |
| Bij ontvangst van medwe bocumenten, krijgt u een notiicabe e-m<br>Bent u al geregistreerd op MyUnifiedPost?<br>Klik dan ook op bovenstaande link. U kan vervolgens kiezen om d<br>onderaan het scherm aan te klikken.                                                     | iail. O kan de frequencie van deze e-mail zeit kiezen.<br>Ie uitnodiging te aanvaarden met uw bestaande account door de lir |
| Bij ontvangst van meuwe bocumenten, krigt u een notiicabe e-m<br>Bent u al geregistreerd op MyUnifiedPost?<br>Klik dan ook op bovenstaande link. U kan vervolgens kiezen om d<br>onderaan het scherm aan te klikken.<br>Vriendelijke groeten,                             | iail. O kan de frequencie van deze e-mail zeit kiezen.<br>Ie uitnodiging te aanvaarden met uw bestaande account door de lir |
| Bij ontvangst van nieuwe documenten, krijgt u een notiicabe e-m<br>Bent u al geregistreerd op MyUnifiedPost?<br>Klik dan ook op bovenstaande link. U kan vervolgens kiezen om d<br>onderaan het scherm aan te klikken.<br>Vriendelijke groeten,<br>Het MyUnifiedPost-team | iail. O kan de frequencie van deze e-mail zeit kiezen.<br>Ie uitnodiging te aanvaarden met uw bestaande account door de lir |
| Bij ontvangst van nieuwe oocumenten, krijgt u een notiicabe e-m<br>Bent u al geregistreerd op MyUnifiedPost?<br>Klik dan ook op bovenstaande link. U kan vervolgens kiezen om d<br>onderaan het scherm aan te klikken.<br>Vriendelijke groeten,<br>Het MyUnifiedPost-team | iail. U kan de frequencie van deze e-mail zeit kiezen.<br>Ie uitnodiging te aanvaarden met uw bestaande account door de lir |
| Bij ontvangst van nedwe bocumenten, krigt u een notincabe e-m<br>Bent u al geregistreerd op MyUnifiedPost?<br>Kilk dan ook op bovenstaande link. U kan vervolgens kiezen om d<br>onderaan het scherm aan te klikken.<br>Vriendelijke groeten,<br>Het MyUnifiedPost-team   | iail. O kan de frequencie van deze e-mail zeit kiezen.<br>Ie uitnodiging te aanvaarden met uw bestaande account door de lir |

Figuur 1. Registratie e-mail

⇒ Open de e-mail en klik op de link

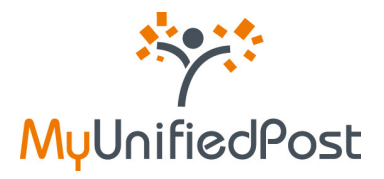

Wanneer u op de link heeft geklikt in de registratie e-mail (zie Figuur 1) krijgt u het registratiescherm (zie Figuur 2).

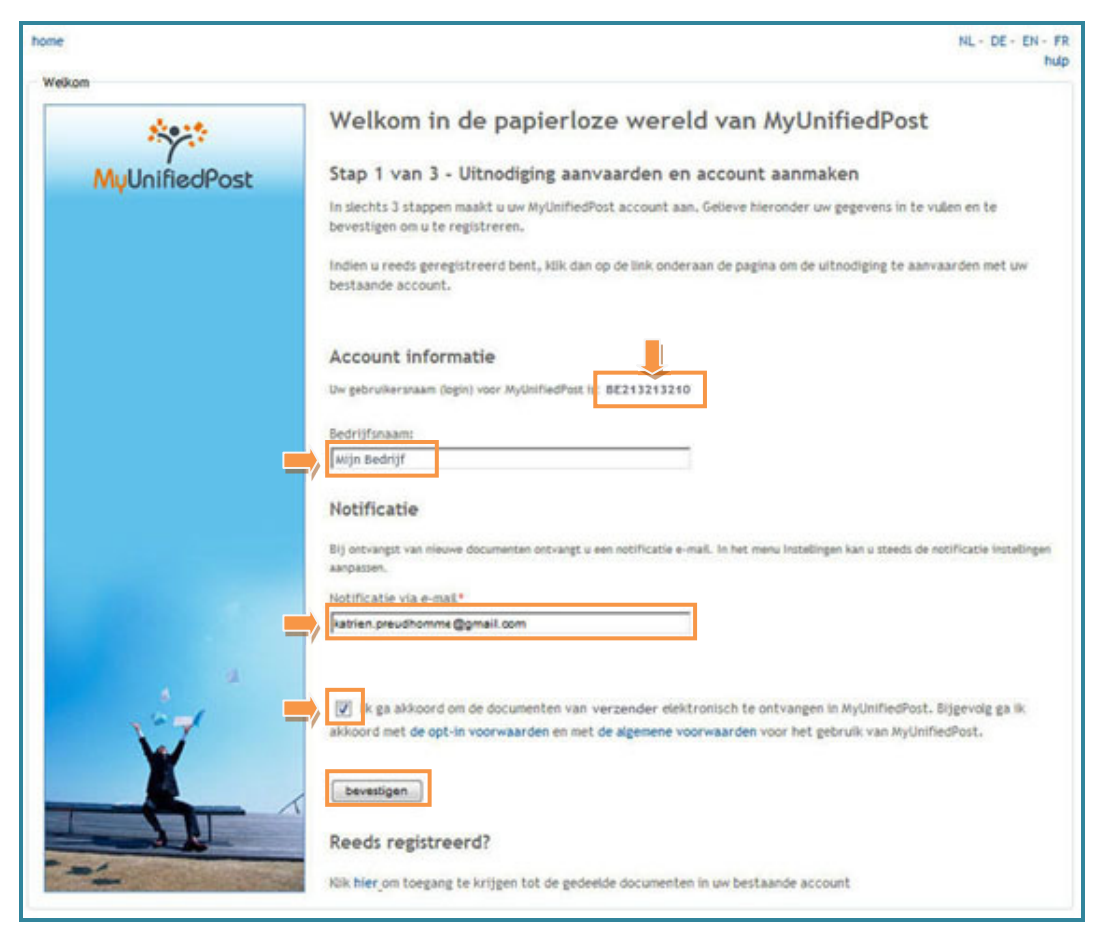

Figuur 2 - Uitnodiging aanvaarden en account aanmaken

In slechts enkele kliks kan u uw account aanmaken en akkoord gaan om de documenten van de nieuwe verzender elektronisch te ontvangen in MyUnifiedPost (opt-in).

#### ⇒ Noteer uw gebruikersnaam

Uw gebruikersnaam of login is doorgaans uw BTW-nummer. Indien de leverancier uw BTWnummer niet kent, kan hij een andere gebruikersnaam voorstellen. U kan uw gebruikersnaam niet wijzigen. Uw gebruiksnaam wordt in de laatste stap van de registratie nogmaals herhaald.

#### ⇒ Verifieer uw bedrijfsnaam

Uw bedrijfsnaam is geen verplicht veld. We raden wel aan om de bedrijfsnaam te controleren of in te vullen. Uw inbox krijgt immers de naam van uw bedrijf. Deze naam zal ook getoond worden als u later uw documenten wenst te delen met andere gebruikers.

#### ⇒ Verifieer of wijzig uw e-mailadres voor notificaties

Controleer of het e-mailadres dat ingevuld is, het e-mailadres is waarop u notificatie e-mails wenst te ontvangen. Een notificatie e-mail meldt u dat u een nieuw document heeft ontvangen in

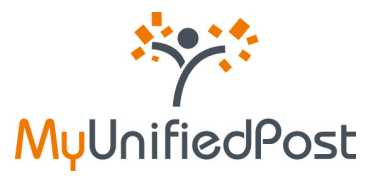

MyUnifiedPost. Standaard is het e-mailadres ingevuld waarop u de registratie e-mail heeft ontvangen. U kan het e-mailadres aanpassen als u dat wenst. Indien u geen notificaties wenst te ontvangen, of indien u de frequentie wenst aan te passen, kan u dat later in uw MyUnifiedPost account steeds wijzigen bij 'Instellingen'.

⇒ Zorg dat de checkbox is aangevinkt

Zo gaat u akkoord met de algemene voorwaarden en met de opt-in voorwaarden van MyUnifiedPost. Als u niet akkoord gaat met de algemene voorwaarden kan u helaas geen account aanmaken.

⇒ Klik op bevestigen

Indien u het e-mailadres voor notificaties niet gewijzigd heeft, is uw account onmiddellijk actief. U krijgt onderstaand bevestigingscherm te zien (zie Figuur 3). Voortaan zal u dus notificatie e-mails ontvangen wanneer u een nieuw document ontvangen hebt.

| ekon          | NL - DE - EN - F                                                                                                    |
|---------------|----------------------------------------------------------------------------------------------------|
| 8025          | Welkom in de papierloze wereld van MyUnifiedPost                                                                                                    |
| MyUnifiedPost | Uw account is geactiveerd                                                                                                    |
|               | We hebben uw aanvraag om uw MyUnifiedPost account aan te maken goed ontvangen!                                                                                                    |
|               | Voortaan zal u uw documenten van verzender ontvangen in uw MyUnifiedPost inbox. Bij ontvangst van nieuwe<br>documenten zal u een e-mail ontvangen met een link naar de documenten.                            |
| X             | Er werd een e-mail verstuurd naar katrien.preudhomme+321@gmail.com met instructies om uw persoonlijk paswoord in<br>te stellen. Nadat u uw paswoord heeft ingesteld kan u inloggen in uw MyUnifiedPost inbox. |

Figuur 3 – bevestigingsscherm

Het enige wat u nu nog moet doen, is een paswoord instellen. Daarvoor hebben we u een paswoord e-mail verstuurd naar het e-mailadres dat u heeft opgegeven als notificatie adres (zie Figuur 4).

#### Opgelet wanneer u uw e-mailadres voor notificaties heeft gewijzigd!

Indien u het e-mailadres voor het ontvangen van notificaties gewijzigd heeft, is uw account nog niet actief en zal u nog geen notificatie e-mails ontvangen.

Het bevestigingsscherm dat u krijgt zal een licht gewijzigde boodschap weergeven:

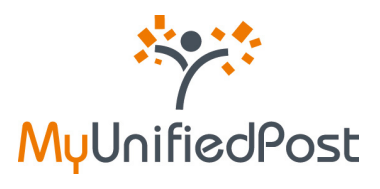

| Welkom                                      | NL - DE - EN - FR<br>hulp                                                                                                    |
|---------------------------------------------|----------------------------------------------------------------------------------------------------|
| ****                                        | Welkom in de papierloze wereld van MyUnifiedPost                                                                                                    |
| MyUnifiedPost                               | Uw aanvraag om uw account te activeren is geregistreerd                                                                                                    |
|                                             | We hebben uw aanvraag om uw NyUnifiedPost account aan te maken goed ontvangen!                                                                               |
|                                             | Er werd een e-mail verstuurd naar katrien.preudhomme@gmail.com met instructies om uw paswoord in te<br>stelen en uw registratie te voltoolen.                |
|                                             |                                                                                                    |
| J zal eerst uw pasw<br>ontvangen. Dit is no | bord moeten instellen om uw account te activeren en notificatie e-mails te<br>dig om zeker te zijn dat het ingegeven e-mailadres een bestaand e-mailadres is |

Open de e-mail met als afzender 'MyUnifiedPost' en als onderwerp 'Gelieve uw paswoord in stellen' (zie Figuur 4). Klik op de link in de e-mail om uw paswoord te kunnen instellen.

| Stan 2 yan 2 - klik on de link om unv nachsond in te stellen                                                                                                    |
|----------------------------------------------------------------------------------------------------|
| stap z van 5 - kiik vy de niik vin uw poswourd in te stellen                                                                                                    |
| Geachte heer, mevrouw,                                                                                                    |
| We hebben uw aanvraag om u te registreren op MyUnifiedPost goed ontvangen.                                                                                                    |
| Kik op de volgende link of kopieer de link naar ow browser om ow paswoord in te stellen en ow inschrijving te volkoolen.<br>http://mvupdemo.unifiedpost.com/portal/account/b2bActivationLink.seam?kev=6542e75c-1e14-4357-98d5-99d229894f7b |
| Nadat u uw paswoord heeft ingesteld, kan u aanmelden in MyUnifiedPost met uw gebruikersnaam en uw persoonlijk paswoord.<br>Uw gebruikersnaam: [8E213213210]                                                                                |
| Vriendelijke groeten,                                                                                                    |
| Het MyUnifiedPost-team                                                                                                    |
| ***                                                                                                    |
| MyUnifiedPost                                                                                                    |
| Dhis and automaticable a mail Calicus sint to estimateday                                                                                                    |

Figuur 4 – paswoord e-mail

⇒ Klik op de link in de e-mail

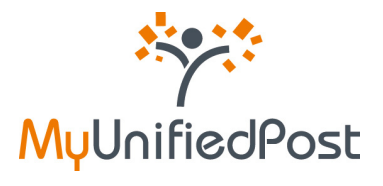

Vervolgens krijgt u een scherm waar u uw persoonlijk paswoord kan instellen (zie Figuur 5). Op dat scherm wordt uw gebruikersnaam nog eens herhaald.

| Weikom        |                                                                                                    | NL - DE - EN - FR<br>hulp |
|---------------|----------------------------------------------------------------------------------------------------|---------------------------|
| ***           | Welkom in de papierloze wereld van MyUnifiedPost                                                               |                           |
| MyUnifiedPost | Stap 3 van 3 - Welkom in MyUnifiedPost<br>Dit is de eerste keer dat u aanmeldt. Gelieve uw paswoord te kiezen. |                           |
|               | Gebruikersnaam<br>BE213213210<br>Paswoord: *<br>Herhaal uw paswoord: *                                         |                           |

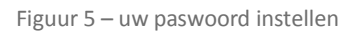

- ⇒ Voer 2 maal een zelf gekozen paswoord in
- ⇒ Klik op login

Nadat u op 'login' heeft geklikt, komt u onmiddellijk in uw MyUnifiedPost inbox (zie Figuur 6).

| INBOX ALLE DOCUM                                                                      | INTEN AANBIEDERS DI                                                                                                    | ELEN SEND         | INSTELLINGEN   |                 |                              | C: MUN SEDR                | RUP          |
|---------------------------------------------------------------------------------------|----------------------------------------------------------------------------------------------------|-------------------|----------------|-----------------|------------------------------|----------------------------|--------------|
|                                                                                       |                                                                                                    |                   | welkon, BE2    | 01213210        |                              |                            |              |
|                                                                                       |                                                                                                    |                   |                |                 |                              |                            |              |
| netter de witten Tyragen (det                                                         | ann bon sir , gra-accerd per<br>Fernontin Sacartraneit ingeb                                                                                                    | elen<br>Linet     |                |                 | Page 1/1,                    | 1 documentes Documentes pe | e papea 🕅    |
| inctast alle version Demagne Mari<br>Verwijske aktivities – onersjoe tee<br>Versioner | International and a second to a second to a second second | Catum ontvergat ; | Document datum | Document nummer | Page 121,<br>Bedrag BTH cent | 1 Bouwentes Documentari pe | n pagnar (14 |

Figuur 6 – MyUnifiedPost inbox

Meer uitleg over het gebruik van uw MyUnifiedPost account vindt u in de handleiding onder het help-menu nadat u bent aangemeld.

Voortaan kan u met uw gebruikersnaam en met uw persoonlijk paswoord aanmelden op <u>https://my.unifiedpost.com/</u> (zie Figuur 7).

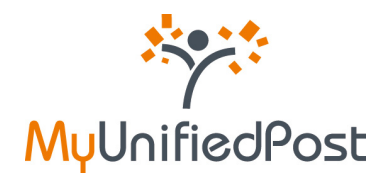

| om             |                                                                                                    |                                                                                                    |
|----------------|----------------------------------------------------------------------------------------------------|----------------------------------------------------------------------------------------------------|
| 8025           | Welkom in de papierloze we                                                                                                    | reld van MyUnifiedPost                                                                                                    |
| MullalfiedDeck | Wat is het?                                                                                                    | Aanmelden                                                                                                    |
| MyonneoPost    | MyUnifiedPost is een online omgeving waarin u als                                                                                                    | Gebruikersnaam                                                                                                    |
|                | bedrijf of kmo uw facturen en andere<br>administratieve documenten wettelijk kunt                                                                                                    | Paswoord:                                                                                                    |
|                | ontvangen, beheren en archiveren. Het ontvangen<br>van documenten in MyUnifiedPost is volledig                                                                                                    |                                                                                                    |
|                | GRATIS voor ut                                                                                                    |                                                                                                    |
|                | Non-weeks her?                                                                                                    | Ik heb een nieuwe activatiecode                                                                                                    |
|                | nue werkt het?                                                                                                    | aanmeiden                                                                                                    |
| ing a          | U moet eenmalig registreren om MyUnifiedPost te<br>kunnen gebruiken. Registratie is enkel mogelijk op<br>uitnodiging van een bedrijt.<br>Om documenten te ontvangen, meet u per zender<br>een opt-in doen. Hierree verklaast u zich akkoord<br>om voortaan uw documenten te ontvangen in<br>MyUnifiedPost en niet meer op papier. Klik op de link<br>Nieuwe account aanmaken om u te registreren.<br>Indien u al geregistreerd bent en u wenst een<br>nieuwe zender te activeren, klik dan op de link ik<br>heb een nieuwe activatiecode. Vervelgens kan u<br>onmiddelijk uw activatiecode invulien. | Paswoord vergeten? Nieuwe gebruiker Nieuwe account aanmaken                                                                        |
| ¥              | Wettelijk e-invoice platform                                                                                                    | Wettelijk elektronisch archief                                                                                                    |
|                | Het platform voldoet aan de wettelijke vereisten<br>inzake elektronieche facturatie. De authenticheit en<br>de integretet van de facturen wordt gegarandeerd<br>door een geavanceerde elektronische<br>handtekening.                                                                                                    | In MyUnifiedPost kan u alle facturen wettelijk bewaren. Zo<br>moet u de documenten niet afprinten of opslaan op uw hard<br>schijf. |

Figuur 7 – Homepagina MyUnifiedPost

#### 1.1.2 U heeft geen BTW-nummer of uw BTW-nummer is niet gekend bij de verzender

Indien uw e-mailadres gekend is bij de verzender, zal u een uitnodiging ontvangen via e-mail.

Deze e-mail heeft als onderwerp: 'Een nieuwe verzender nodigt u om uw documenten elektronisch te ontvangen'. De afzender van de e-mail is 'MyUnifiedPost'.

Met deze e-mail wordt u uitgenodigd om uw documenten van de nieuwe verzender voortaan in MyUnifiedPost te ontvangen (zie Figuur 8). Klik op de link in de e-mail, of kopieer de link naar uw browser, om de uitnodiging te aanvaarden en om u te registreren.

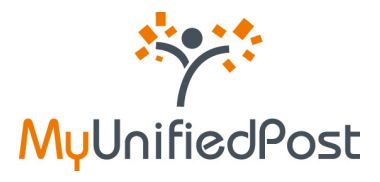

| Geachte heer, mevrouw,                                                                                                    |                                                                                            |
|----------------------------------------------------------------------------------------------------|--------------------------------------------------------------------------------------------|
| Verzender nodigt u uit om uw documenten voortaan elektronisch te ontvangen                                                                                                    | in MyUnifiedPost.                                                                          |
| MyUnifiedPost is een beveiligde online omgeving waarin u facturen en andere at<br>beheren en archiveren.                                                                                                    | fministratieve documenten wettelijk kunt ontvangen                                         |
| icit op volgende inte of kopieer de ink naar ow browser om de uitnodiging van<br>http://myupdemo.unifiedpost.com/portal/account/b2bRegisterLocalIdStepOne.sr                                                                                                    | verzender te aanvaarden.<br>aam?kev=ba9b5713-071b-407d-9240-77e7ae15c7a                    |
|                                                                                                    |                                                                                            |
| Bij ontvangst van nieuwe documenten, krijgt u een notificatie e-mail. U kan de fr                                                                                                    | equentie van deze e-mail zelf kiezen.                                                      |
| Bij ontvangst van nieuwe documenten, krijgt u een notificatie e-mail. U kan de fr<br>Bent u al geregistreerd op MyUnifiedPost?<br>Klik dan ook op bovenstaande link. U kan vervolgens kiezen om de uitnodiging t<br>onderaan het scherm aan te klikken.                                                    | equentie van deze e-mail zelf kiezen.<br>e aanvaarden met uw bestaande account door de lii |
| Bij ontvangst van nieuwe documenten, krijgt u een notificatie e-mail. U kan de fr<br>Bent u al geregistreerd op MyUnifiedPost?<br>Klik dan ook op bovenstaande link. U kan vervolgens kiezen om de uitnodiging t<br>onderaan het scherm aan te klikken.<br>Vriendelijke groeten,                           | equentie van deze e-mail zelf kiezen.<br>e aanvaarden met uw bestaande account door de li  |
| Bij ontvangst van nieuwe documenten, krijgt u een notificatie e-mail. U kan de fr<br>Bent u al geregistreerd op MyUnifiedPost?<br>Kilk dan ook op bovenstaande link. U kan vervolgens kiezen om de uitnodiging t<br>onderaan het scherm aan te klikken.<br>Vriendelijke groeten,<br>Het MyUnifiedPost-team | equentie van deze e-mail zelf kiezen.<br>e aanvaarden met uw bestaande account door de li  |
| Bij ontvangst van nieuwe documenten, krijgt u een notificatie e-mail. U kan de fr<br>Bent u al geregistreerd op MyUnifiedPost?<br>Kilk dan ook op bovenstaande link. U kan vervolgens kiezen om de uitnodiging t<br>onderaan het scherm aan te klikken.<br>Vriendelijke groeten,<br>Het MyUnifiedPost-team | equentie van deze e-mail zelf kiezen.<br>e aanvaarden met uw bestaande account door de li  |
| Bij ontvangst van nieuwe documenten, krijgt u een notificatie e-mail. U kan de fr<br>Bent u al geregistreerd op MyUnifiedPost?<br>Kilk dan ook op bovenstaande link. U kan vervolgens kiezen om de uitnodiging t<br>onderaan het scherm aan te klikken.<br>Vriendelijke groeten,<br>Het MyUnifiedPost-team | equentie van deze e-mail zelf kiezen.<br>e aanvaarden met uw bestaande account door de li  |

Figuur 8 - Registratie e-mail

⇒ Klik op de link in de e-mail

Wanneer u op de link heeft geklikt in de registratie e-mail (zie Figuur 8), krijgt u het registratiescherm (zie Figuur 9).

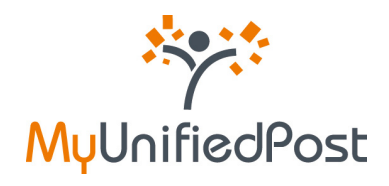

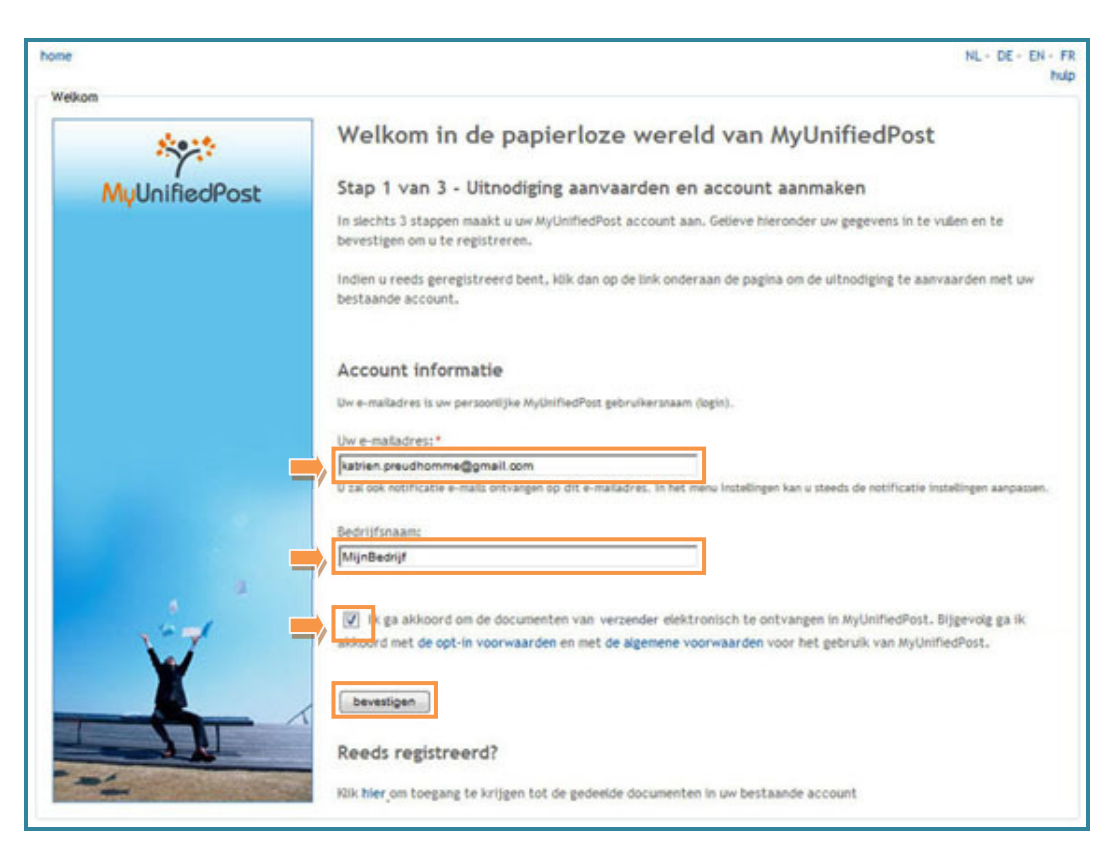

Figuur 9 – Uitnodiging aanvaarden en account aanmaken

In slechts enkele kliks kan u uw account aanmaken en akkoord gaan om de documenten van de nieuwe verzender elektronisch te ontvangen in MyUnifiedPost (opt-in).

#### ⇒ Verifieer of wijzig uw e-mailadres

Uw e-mailadres is uw gebruikersnaam voor MyUnifiedPost. Standaard is het e-mailadres ingevuld waarop u de registratie e-mail heeft ontvangen. Uw e-mailadres wordt ook gebruikt voor het versturen van notificatie e-mails. Een notificatie e-mail meldt u dat u een nieuw document heeft ontvangen in MyUnifiedPost. Indien u geen notificaties wenst te ontvangen, of indien u de frequentie wenst aan te passen, kan u dat later in uw MyUnifiedPost account steeds wijzigen bij 'Instellingen'.

Uw e-mailadres is een verplicht veld. Indien gewenst kan u uw e-mailadres wijzigen. Zo wijzigt u niet alleen uw login maar ook het e-mailadres waarop u notificaties zal ontvangen.

⇒ Verifieer uw bedrijfsnaam

Uw bedrijfsnaam is geen verplicht veld. We raden wel aan om de bedrijfsnaam te controleren of in te vullen. Uw inbox krijgt immers de naam van uw bedrijf. Deze naam zal ook getoond worden als u later uw documenten wenst te delen met andere gebruikers.

⇒ Zorg dat de checkbox is aangevinkt

Zo gaat u akkoord met de algemene voorwaarden en met de opt-in voorwaarden van MyUnifiedPost. Als u niet akkoord gaat met de algemene voorwaarden kan u helaas geen account aanmaken.

▷ Klik op bevestigen

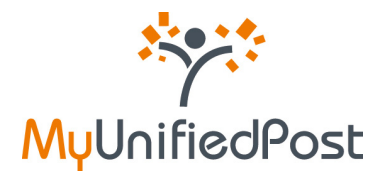

Indien u het e-mailadres voor notificaties niet gewijzigd heeft, is uw account onmiddellijk actief. U krijgt onderstaand bevestigingscherm te zien (zie Figuur 10). Voortaan zal u dus notificatie e-mails ontvangen wanneer u een nieuw documenten ontvangen hebt (zie Figuur 11).

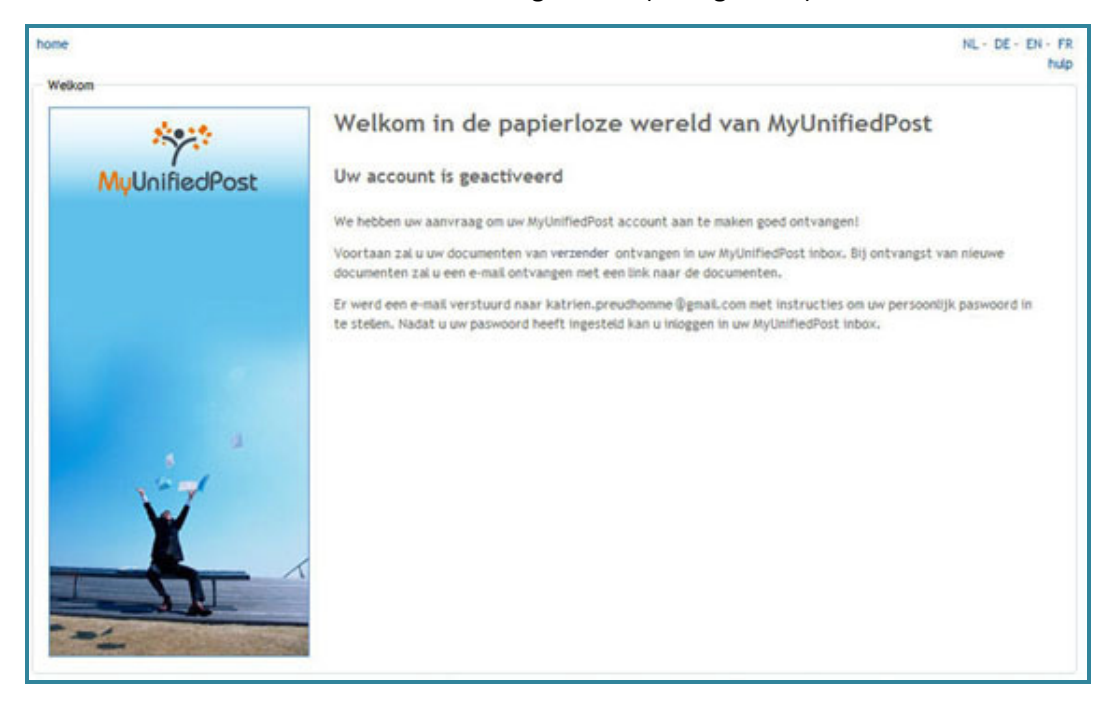

Figuur 10 – bevestigingsscherm

Het enige wat u nu nog moet doen, is een paswoord instellen. Daarvoor hebben we u een paswoord e-mail verstuurd naar het e-mailadres dat u heeft opgegeven als notificatie adres.

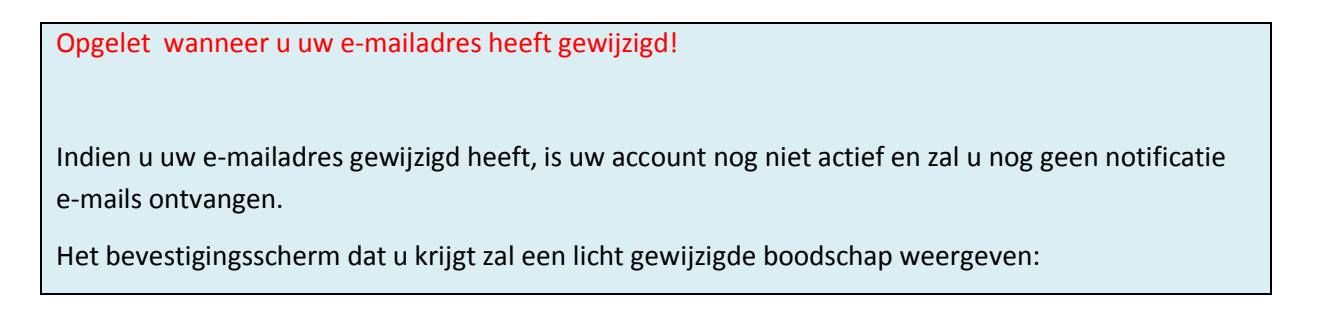

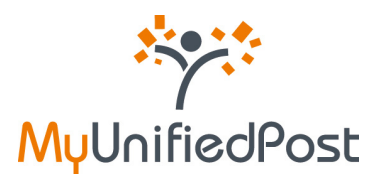

| prh              |                                                                                                    |      |
|------------------|----------------------------------------------------------------------------------------------------|------|
| ****             | Welkom in de papierloze wereld van MyUnifiedPost                                                                                              |      |
| MyUnifiedPost    | Uw aanvraag om uw account te activeren is geregistreerd                                                                                       |      |
|                  | We hebben uw aanvraag om uw MyUnifiedPost account aan te maken goed ontvangen!                                                                |      |
|                  | Er werd een e-mail verstuurd naar katrien.preudhomme@gmail.com met instructies on uw paswoord in te<br>stelen en uw registratie te voltooien. |      |
|                  | Nadat u uw registratie voltooid heeft, zal u de documenten van vorzender ontvangen in uw MyUnifiedPost Inbox.                                 |      |
|                  |                                                                                                    |      |
|                  |                                                                                                    |      |
| l eerst uw paswo | oord moeten instellen om uw account te activeren en notificatie e-mails                                                                       | ; te |

Open de e-mail met als afzender 'MyUnifiedPost' en als onderwerp 'Gelieve uw paswoord in stellen' (zie Figuur 11). Klik op de link in de e-mail om uw paswoord te kunnen instellen.

| Stap 2 van                                                            | 3 - klik op de link om uw paswoord in te stellen                                                                                                    |
|-----------------------------------------------------------------------|----------------------------------------------------------------------------------------------------|
| Geachte he                                                            | er, mevrouw,                                                                                                    |
| We hebber                                                             | uw aanvraag om u te registreren op <b>NyUnifiedPost</b> goed ontvangen.                                                                                                    |
| tlik op de s                                                          | olganda link of kopiaar da link naar uw browser om uw paswoord in te stellen en uw inschrijving te voltooien:                                                                                                    |
| http://mvus                                                           | ademo.unifiedpost.com/portal/account/b2bActivationLink.seam?key=67887c84-8d2a-4512-baf4-ffb82888deb6                                                                                                    |
| http://mvu<br>Nadat u uv<br>Uw gebruik                                | odemo.unfiedpost.com/portal/account/b2bActivationLink.seam?kev=67887c84-8d2a-4512-baf4-fb82888deb6<br>paswoord heeft ingesteld, kan u aanmelden in MyUnifiedPost met uw gebruikersnaam en uw persoonlijk paswoord.<br>ersnaam: [katrien.preudhomme@gmail.com]                                         |
| http://mvu<br>Nadat u uw<br>Uw gebruik<br>Vriendelijke                | edemo.unifiedpost.com/portal/account/b2bActivationLink.seam?kev=67887c84-8d2a-4512-baf4-ffb82888deb6<br>paswoord heeft ingesteld, kan u aanmelden in MyUnifiedPost met uw gebruikersnaam en uw persoonlijk paswoord.<br>ersnaam: [katrien.preudhomme@gmail.com]<br>egroeten,                          |
| http://myu<br>Nadat u uw<br>Uw gebruik<br>Vriendelijke<br>Het MyUnifi | edemo.unfiedpost.com/portal/account/b2bActivationLink.seam?kev=67887c84-8d2a-4512-baf4-ffb82888deb6<br>paswoord heeft ingesteld, kan u aanmelden in MyUnifiedPost met uw gebruikersnaam en uw persoonlijk paswoord.<br>ersnaam: [katrien.preudhomme@gmail.com]<br>groeten,<br>edPost-team             |
| Nadat u uw<br>Nadat u uw<br>Uw gebruik<br>Vriendelijke<br>Het MyUnifi | paswoord heeft ingesteld, kan u aanmelden in MyUnifiedPost met uw gebruikersnaam en uw persoonlijk paswoord.<br>ersnaam: [katrien.preudhomme@gmail.com]<br>e groeten,<br>edPost-team                                                                                                    |
| Nadat u uv<br>Uw gebruik<br>Vriendelijke<br>Het MyUnifi               | edemo.unfiedpost.com/portal/account/b2bActivationLink.seam?kev=67887c84-8d2a-4512-baf4-ffb82888deb6<br>paswoord heeft ingesteld, kan u aanmelden in MyUnifiedPost met uw gebruikersnaam en uw persoonlijk paswoord.<br>ersnaam: [katrien.preudhomme@gmail.com]<br>e groeten,<br>edPost-team<br>edPost |

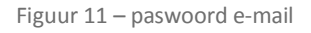

E

⇒ Klik op de link in de e-mail

Vervolgens krijgt u een scherm waar u uw persoonlijk paswoord kan instellen. Op het scherm wordt uw gebruikersnaam nog eens herhaald (zie Figuur 12).

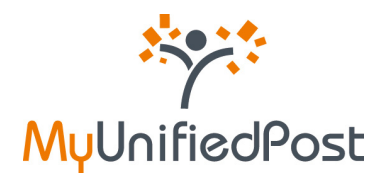

| Nelkon        |                                                                                                    | NL - DE - EN - FR<br>hulp |
|---------------|----------------------------------------------------------------------------------------------------|---------------------------|
| ***           | Welkom in de papierloze wereld van MyUnifiedPost                                                               |                           |
| MyUnifiedPost | Stap 3 van 3 - Welkom in MyUnifiedPost<br>Dit is de eerste keer dat u aanmeldt. Gelieve uw paswoord te kiezen. |                           |
|               | Gebruikersnaam<br>katrien.preudhomme@gmail.com<br>Paswoordt *<br>Herhaal.uw paswoordt *                        |                           |

Figuur 12 – uw paswoord instellen

- ⇒ Voer 2 maal een zelf gekozen paswoord in
- ⇒ Klik op login

Nadat u op 'login' heeft geklikt, komt u onmiddellijk in uw MyUnifiedPost inbox (zie Figuur 13).

| IN DOCUMENT                                      | ALLE DOCUMENTER                                                                                                    | Assessment                                                                   |                                                                                                    | DATES I MADE         |                  |                              | C: MUNBED                                           | HUF [IN]               |
|--------------------------------------------------|----------------------------------------------------------------------------------------------------|------------------------------------------------------------------------------|----------------------------------------------------------------------------------------------------|----------------------|------------------|------------------------------|-----------------------------------------------------|------------------------|
| -                                                | HELE POPULATEN                                                                                                    | AN PLACE                                                                     | Present Juno                                                                                                    | ing i been wen       |                  |                              |                                                     |                        |
|                                                  |                                                                                                    |                                                                              |                                                                                                    | diam, katrien.preudb | cenne @gmail.com |                              |                                                     |                        |
|                                                  |                                                                                                    |                                                                              |                                                                                                    |                      |                  |                              |                                                     |                        |
|                                                  |                                                                                                    | There are an an and an and                                                   | a la contrata de la contrata de la contrata de la contrata de la contrata de la contrata de la contrata de la c |                      |                  |                              |                                                     |                        |
| et als with                                      | and Barris Person                                                                                                    | toor ale , gen-ancere                                                        | f Ineker                                                                                                    |                      |                  | Page 121                     | 1 documentes Documentes                             | an and a               |
| et ale etta                                      |                                                                                                    | toon ale , generanceers                                                      | t kookee<br>ngeboekt                                                                                            |                      |                  | Page 1/1,                    | t documentes Documentes                             | per page at 1          |
| tiet alle witte<br>Newspiler uit iet             | and<br>Containe Containe Person<br>Annual Station person                                                                                                    | toor ale , genanceer<br>nem Secontranent In<br>planen +                      | Clasher<br>rgetoekt                                                                                             |                      |                  | Page 171,                    | t dojumenten. Dojumenten                            | per pagnati 🦷          |
| tiet ale vite<br>hersipler uit in<br>[13] Versee | and a second second sec | toor sir , genoeceer<br><b>Can Secont seens</b><br>(damen +<br>Document type | Catum ontrongel ;                                                                                               | Document datum       | Document nummer  | Page 121,<br>bedrag BTH excl | t dojumenten. Dojumenten<br>bedrag BTW incl. Valuta | per pagnar 🕅<br>Opener |

Figuur 13 – MyUnifiedPost inbox

Meer uitleg over het gebruik van uw MyUnifiedPost account vindt u in de handleiding onder de help-functie nadat u bent aangemeld.

Voortaan kan u met uw e-mailadres als gebruikersnaam en met uw persoonlijk paswoord aanmelden op <u>https://my.unifiedpost.com/</u> (zie Figuur 14).

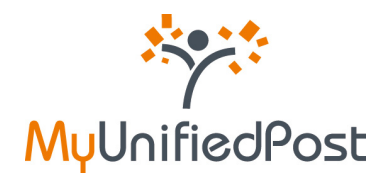

| m                            |                                                                                                    |                                                                    |
|------------------------------|----------------------------------------------------------------------------------------------------|--------------------------------------------------------------------|
| 1000                         | Welkom in de papierloze we                                                                                 | reld van MyUnifiedPost                                             |
| MullaifiedOest               | Wat is het?                                                                                                | Aanmelden                                                          |
| Myonmeorost                  | MyUnifiedPost is een online omgeving waarin u als                                                          | Gebruikersnaam                                                     |
|                              | bedrijf of kmo uw facturen en andere<br>administratieve documenten wettelijk kunt                          | Paswoord:                                                          |
|                              | ontvangen, beheren en archiveren. Het ontvangen<br>van documenten in MyUnifiedPost is volledig             |                                                                    |
|                              | GRATIS voor ul                                                                                             |                                                                    |
|                              |                                                                                                    | lik heb een nieuwe activatiecode                                   |
|                              | Noe werkt het?                                                                                             | aanmeiden                                                          |
|                              | U moet eenmalig registreren om MyUnifiedPost te<br>kunnen gebruiken. Registratie is enkel mogelijk op      | Paswoord vergeten?                                                 |
|                              | utnodiging van een bedrijf.<br>Om documenten te ontvangen, moet u per zender                               | Nieuwe gebruiker                                                   |
|                              | een opt-in doen. Hiermee verklaart u zich akkoord                                                          | Nieuwe account aanmaken                                            |
|                              | MyUnifiedPost en niet meer op papier. Klik op de link                                                      |                                                                    |
|                              | Nieuwe account aanmaken om u te registreren.<br>Indien u al geregistreerd bent en u wenst een              |                                                                    |
|                              | nieuwe zender te activeren, klik dan op de link ik<br>heb een nieuwe activatierente Veruninens kan u       |                                                                    |
| 1-7                          | onmiddelijk uw activatiecode invullen.                                                                     |                                                                    |
| ¥                            | Wettelijk e-invoice platform                                                                               | Wettelijk elektronisch archief                                     |
|                              | Het platform voldoet aan de wettelijke vereisten                                                           | In MyUnifiedPost kan u alle facturen wettelijk bewaren. Zo         |
|                              | inzake elektronische facturatie. De authenticiteit en<br>de inteoriteit van de facturen wordt gegarandeerd | moet u de documenten niet afprinten of opslaan op uw hard<br>schif |
|                              | door een geavanceerde elektronische                                                                        |                                                                    |
| and the second second second | handlekening.                                                                                              |                                                                    |

Figuur 14 – Homepagina MyUP

#### 1.2 Ik heb een uitnodiging ontvangen op papier

Indien u een uitnodiging heeft ontvangen op papier om u te registreren voor MyUnifiedPost heeft u een activatiecode ontvangen. Deze activatiecode staat doorgaans op de uitnodiging zelf of op uw laatste papieren document (zie Figuur 15).

Indien u geen activatiecode kan terugvinden, gelieve dan contact op te nemen met de verzender.

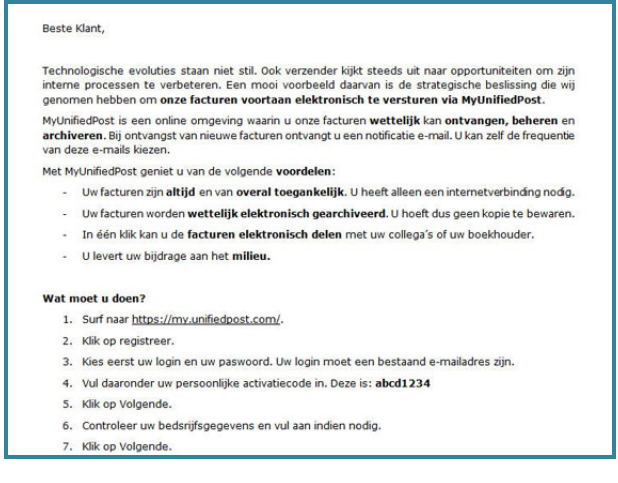

Figuur 15 – Uitnodiging op papier

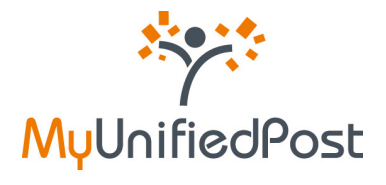

Ga met uw activatiecode bij de hand naar <u>https://my.unifiedpost.com/</u>. Klik in het vak 'Nieuwe gebruiker' op de link 'Nieuwe account aanmaken' (zie Figuur 16).

| Ser.                                                                                                    | Welkom in de papierloze we                                                                                                    | reld van MyUnifiedPost                                                                                                    |
|----------------------------------------------------------------------------------------------------|----------------------------------------------------------------------------------------------------|----------------------------------------------------------------------------------------------------|
|                                                                                                    | Wat is het?                                                                                                    | Aanmelden                                                                                                    |
| MyUnifiedPost                                                                                                    | MyUnifiedPost is een online omgeving waarin u als<br>bedrijf of kmo uw facturen en andere<br>administratieve documenten wettelijk kunt<br>ontvangen, beheren en archiveren. Het ontvangen<br>van documenten in MyUnifiedPost is volledig                                                                                                    | Gebruikersnaam<br>Paswoord:                                                                                                    |
|                                                                                                    | GRATIS voor u!                                                                                                    | lik heb een nieuwe activatiecode                                                                                                   |
|                                                                                                    | Hoe werkt het?                                                                                                    | aanmelden                                                                                                    |
| i de la compañía de la compañía de | U moet eenmalig registreren om MyUnifiedPost te<br>kunnen gebruiken. Registratie is enkel mogelijk op<br>uithodiging van een bedrijf.<br>Om documenten te ontvangen, moet u per zender<br>een opt-in doen. Hiermee verklaart u zich akkool<br>om voortaan uw documenten te ontvangen in<br>MyUnifiedPost en niet meer op papier. Kik kop de link<br>Nieuwe account aanmaken om u te registerenen.<br>Indien u al geregistreerd bent en u wenst een<br>nieuwe zender te activeren, kik dan op de link ik<br>heb een nieuwe activatiecode. Vervelgens kan u<br>onmiddelijk uw activatiecode invullen. | Paswoord vergeten?<br>Nieuwe gebruiker<br>Nieuwe account aanmaken                                                                  |
| ¥                                                                                                    | Wettelijk e-invoice platform                                                                                                    | Wettelijk elektronisch archief                                                                                                    |
|                                                                                                    | Het platform voldoet aan de wettelijke vereisten<br>inzake elektronische facturatie. De authenticiteit en<br>de integriteit van de facturen wordt gegarandeerd<br>door een geavanceerde elektronische<br>handtekening.                                                                                                    | In MyUnifiedPost kan u alle facturen wettelijk bewaren. Zo<br>moet u de documenten niet afprinten of opslaan op uw hard<br>schijf. |

Figuur 16 – Een nieuwe account aanmaken

Nadat u op de link heeft geklikt, krijgt u een scherm waar u uw persoonlijke activatiecode moet invullen (zie Figuur 17). Aan de hand van uw activatiecode kent het systeem uw identiteit.

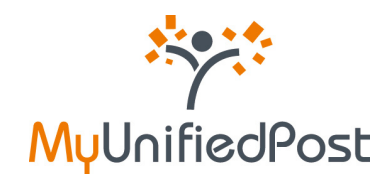

| weikom                | NL- DE- EN- F                                                                                                |
|-----------------------|----------------------------------------------------------------------------------------------------|
| 8979                  | Welkom in de papierloze wereld van MyUnifiedPost                                                             |
| MyUnifiedPost         | Activatiecode                                                                                                |
|                       | Het is enkel mogelijk om een MyUnifiedPost account aan te maken indien u beschikt over een<br>activatiecode. |
|                       | Gelieve hieronder uw activatiecode in te vullen.                                                             |
|                       | Activatiecodes                                                                                               |
|                       |                                                                                                    |
|                       | Bevestigen                                                                                                   |
| 4                     |                                                                                                    |
| and a                 |                                                                                                    |
|                       |                                                                                                    |
|                       |                                                                                                    |
| I SI                  |                                                                                                    |
| -=-                   |                                                                                                    |
| and the second second | -                                                                                                    |

Figuur 17 – Uw persoonlijke activatiecode

Vul de activatiecode in die u van de verzender ontvangen heeft en klik op 'bevestigen'. Vervolgens krijgt u het registratiescherm (zie figuur 18).

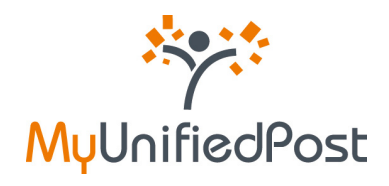

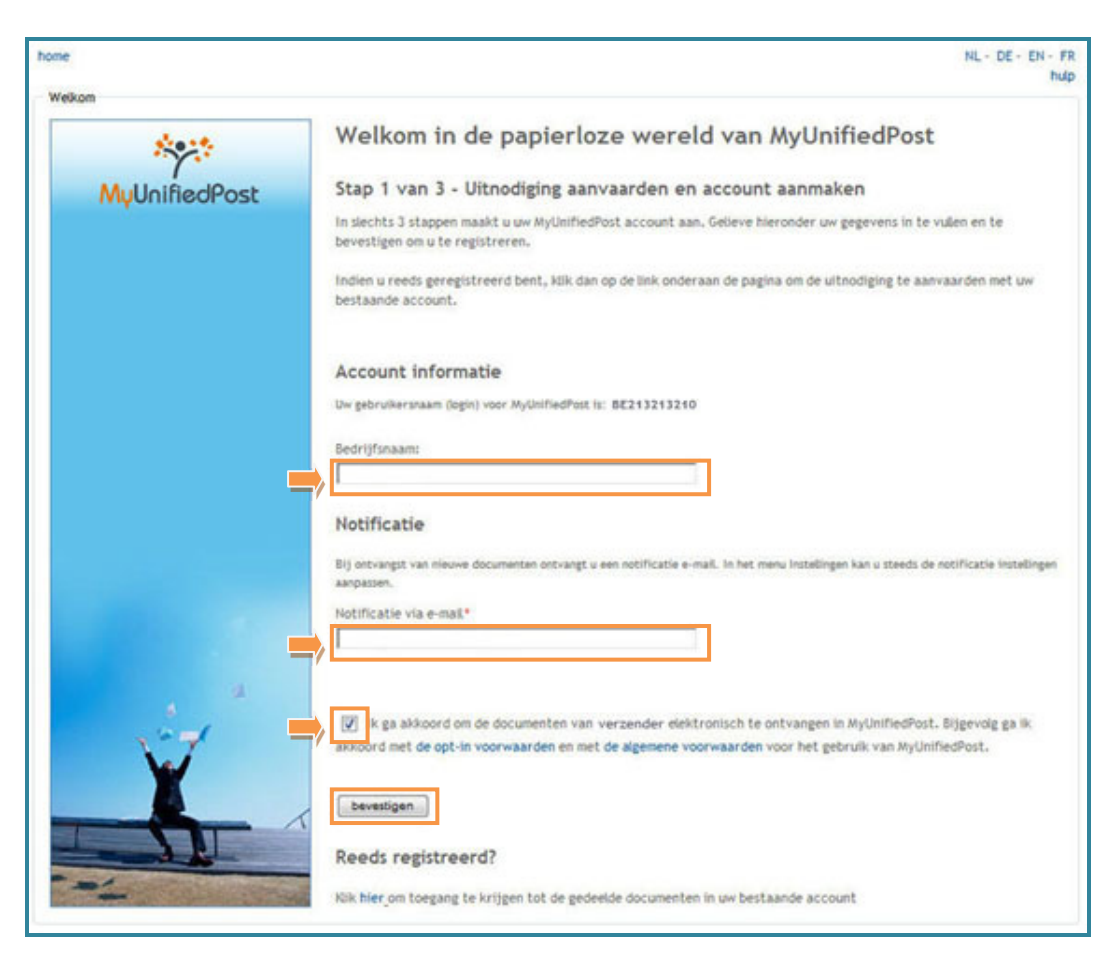

Figuur 18 – Stap 1 van de registratie

In slechts enkele kliks kan u uw account aanmaken en akkoord gaan om de documenten van de nieuwe verzender elektronisch te ontvangen in MyUnifiedPost (opt-in).

#### ⇒ Noteer uw gebruikersnaam

Uw gebruikersnaam of login is doorgaans uw BTW-nummer. Indien de leverancier uw BTWnummer niet kent kan hij een andere gebruikersnaam voorstellen. U kan uw gebruikersnaam niet wijzigen. Uw gebruiksnaam wordt in de laatste stap van de registratie nogmaals herhaald.

#### ⇒ Verifieer uw bedrijfsnaam

Uw bedrijfsnaam is geen verplicht veld. We raden wel aan om de bedrijfsnaam te controleren of in te vullen. Uw inbox krijgt immers de naam van uw bedrijf. Deze naam zal ook getoond worden als u later uw documenten wenst te delen met andere gebruikers.

#### ⇒ Verifieer of wijzig uw e-mailadres voor notificaties

Controleer of het e-mailadres dat ingevuld is, het e-mailadres is waarop u notificatie e-mails wenst te ontvangen. Een notificatie e-mail meldt u dat u een nieuw document heeft ontvangen in MyUnifiedPost. Standaard is het e-mailadres ingevuld waarop u de registratie e-mail heeft ontvangen. U kan het e-mailadres aanpassen als u dat wenst. Indien u geen notificaties wenst te ontvangen, of indien u de frequentie wenst aan te passen, kan u dat later in uw MyUnifiedPost account steeds wijzigen bij 'Instellingen'.

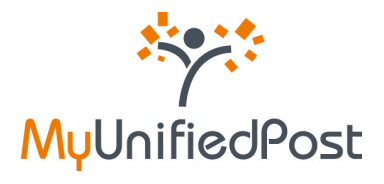

#### ⇒ Zorg dat de checkbox in bovenstaand scherm is aangevinkt

Zo gaat u akkoord met de algemene voorwaarden en met de opt-in voorwaarden van MyUnifiedPost. Als u niet akkoord gaat met de algemene voorwaarden kan u helaas geen account aanmaken.

⇒ Klik op bevestigen

U krijgt vervolgens onderstaand bevestigingscherm te zien (zie Figuur 19).

| me<br>Welkom  | NL - DE - EN - FR                                                                                                    |
|---------------|----------------------------------------------------------------------------------------------------|
| 500 to        | Welkom in de papierloze wereld van MyUnifiedPost                                                                                                    |
| MyUnifiedPost | Uw account is geactiveerd                                                                                                    |
|               | We hebben uw aanvraag om uw MyUnifiedPost account aan te maken goed ontvangen!                                                                                                    |
|               | Voortaan zal u uw documenten van verzender ontvangen in uw MyUnifiedPost inbox. Bij ontvangst van nieuwe<br>documenten zal u een e-mail ontvangen met een link maar de documenten.                            |
| Ý             | Er werd een e-mail verstuurd naar katrien.preudhomme-321@gmail.com met instructies om uw persoonlijk paswoord in<br>te stellen. Nadat u uw paswoord heeft ingesteld kan u inloggen in uw MyUnifiedPost inbox. |
|               |                                                                                                    |

Figuur 19 – bevestigingsscherm

Het enige wat u nu nog moet doen, is een paswoord instellen. Daarvoor hebben we u een paswoord e-mail verstuurd naar het e-mailadres dat u heeft opgegeven als notificatie adres.

Open de e-mail met als afzender 'MyUnifiedPost' en als onderwerp 'Gelieve uw paswoord in stellen' (zie Figuur 20). Klik op de link in de e-mail om uw paswoord te kunnen instellen.

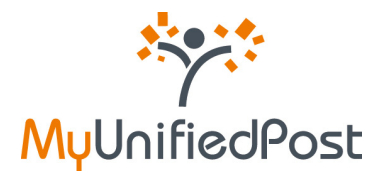

| Stup 2 Tun                                  | 3 – klik op de link om uw paswoord in te stellen                                                                                                    |
|---------------------------------------------|----------------------------------------------------------------------------------------------------|
| Geachte hee                                 | er, mevrouw,                                                                                                    |
| We hebben                                   | uw aanvraag om u te registreren op MyUnifiedPost goed ontvangen.                                                                                                    |
| http://mvup                                 | Ngende link of kopieer de link naar uw browser om uw paswoerd in te stellen en uw inschrijving te voltoeien:<br>demo.unifiedpost.com/portal/account/b2bActivationLink.seam?kev=6542e75c-1e14-4357-98d5-99d229894f7b |
| Nadat u uw                                  | paswoord heeft ingesteld, kan u aanmelden in MyUnifiedPost met uw gebruikersnaam en uw persoonlijk paswoord.                                                                                                    |
| Uw gebruike                                 | rsnaam: [8E213213210]                                                                                                    |
| Uw gebruiki<br>Vriendelijke                 | groeten,                                                                                                    |
| Uw gebruiki<br>Vriendelijke<br>Het MyUnifie | rsnaam: (BE213213210)<br>groeten,<br>idPost-team                                                                                                    |
| Uw gebruike<br>Vriendelijke<br>Het MyUnifie | groeten,<br>dPost-team                                                                                                    |
| Vriendelijke<br>Het MyUnifie<br>MyUnifi     | edPost                                                                                                    |

Figuur 20 – paswoord e-mail

#### ⇒ Klik op de link in de e-mail

Vervolgens krijgt u een scherm waar u uw persoonlijk paswoord kan instellen. Op het scherm wordt uw gebruikersnaam nog eens herhaald.

| Neikom        |                                                                                                    | NL - DE - EN - FR<br>hulp |
|---------------|----------------------------------------------------------------------------------------------------|---------------------------|
| ****          | Welkom in de papierloze wereld van MyUnifiedPost                                                               |                           |
| MyUnifiedPost | Stap 3 van 3 - Welkom in MyUnifiedPost<br>Dit is de eerste keer dat u aanmeidt. Gelieve uw paswoord te kiezen. |                           |
|               | Gebruikersnaam<br>BE13213210<br>Paswoord:*<br>Herhaal uw paswoord:*                                            |                           |

Figuur 21 – uw paswoord instellen

- ⇒ Voer 2 maal een zelf gekozen paswoord in
- ⇒ Klik op login

Nadat u op 'login' heeft geklikt, komt u onmiddellijk in uw MyUnifiedPost inbox (zie Figuur 22).

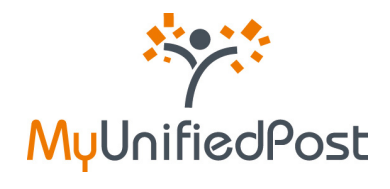

| Y Myl                                  | UnifiedPost                                                                                                    |                                                               |                                           |                               |                              |                             |                | ME213213210-1     | DE - DI - FI      |
|----------------------------------------|----------------------------------------------------------------------------------------------------|---------------------------------------------------------------|-------------------------------------------|-------------------------------|------------------------------|-----------------------------|----------------|-------------------|-------------------|
| INDOX                                  | ALLE DOCUMENTEN                                                                                                    | AANBIEDERS                                                    | DELEN SEND                                | INSTELLINGEN                  |                              |                             | Q:             | MUN SEORLIF       | •                 |
|                                        |                                                                                                    |                                                               |                                           |                               |                              |                             |                |                   |                   |
|                                        |                                                                                                    | toorale, gen-arcer                                            | ( Jacker                                  | welkon, BG                    | 213213210                    |                             |                |                   |                   |
| iectie: sir visien<br>Vereipie ut into | and<br>Company (Control Person<br>Taria designation desception of                                                                                                    | toor air , genancer<br>Branner  <br>Jean -                    | Cooker<br>Netoekt                         | setton, BD                    | 213213210                    | Page 171                    | f Bourenten D  | usunarijes per ju | pie 19            |
| netter de visien<br>Versjder uit eto   | and<br>and a second to except the second to except the second at the second at the secon | baar ale , genancer<br>Becatoleers<br>Jeen •<br>Document type | E Sachar<br>Tgetorit<br>Datum ontvenget ; | welkon, 802<br>Document datum | 213213210<br>Document nummer | Fage 175<br>Bedrag ETH exit | 1 decumentes D | acumentas per pa  | gna: 10<br>Openen |

Figuur 22 – MyUnifiedPost inbox

Meer uitleg over het gebruik van uw MyUnifiedPost account vindt u in de handleiding onder het help-menu nadat u bent aangemeld.

Voortaan kan u met uw gebruikersnaam en met uw persoonlijk paswoord aanmelden op https://my.unifiedpost.com/ (zie Figuur 23).

| iom            |                                                                                                    |                                                                                                    |
|----------------|----------------------------------------------------------------------------------------------------|----------------------------------------------------------------------------------------------------|
| 8025           | Welkom in de papierloze we                                                                                                    | reld van MyUnifiedPost                                                                                                    |
| MullaifiedDeck | Wat is het?                                                                                                    | Aanmelden                                                                                                    |
| MyUnineoPost   | MyUnifiedPost is een online omgeving waarin u als                                                                                                    | Gebruikersnaam                                                                                                    |
|                | bedrijf of kmo uw facturen en andere<br>administratieve documenten wettelijk kunt                                                                                                    | Pasiwoordt                                                                                                    |
|                | ontvangen, beheren en archiveren. Het ontvangen                                                                                                    |                                                                                                    |
|                | GRATIS voor ul                                                                                                    | -                                                                                                    |
|                |                                                                                                    | lik heb een nieuwe activatiecode                                                                                                   |
|                | Hoe werkt het?                                                                                                    | aanmelden                                                                                                    |
|                | U moet eenmalig registreren om MyUnifiedPost te<br>kunnen gebruiken. Registratie is enkel mogelijk op<br>utrodicing van een bedrif.                                                                                                    | Paswoord vergeten?                                                                                                    |
| ÷7             | Om documenten te ontvangen, meet u per zender<br>een opt-in doen. Hiermee verklaart u zich akkoord<br>om voortaan uw documenten te ontvangen in<br>MyUnifiedPost en niet meer op papier. Kik op de link<br>Nieuwe account aanmaken om u te registreren.<br>Indien u al geregistreerd bent en u wenst een<br>nieuwe zender te activeren, kik dan op de link is<br>heb een nieuwe activatiecode Vervolgens kan u<br>onmiddelijk uw activatiecode invullen. | Nieuwe gebruiker<br>Nieuwe account aanmaken                                                                                        |
| ¥              | Wettelijk e-invoice platform                                                                                                    | Wettelijk elektronisch archief                                                                                                    |
| 5              | Het platform voldoet aan de wettelijke vereisten<br>inzake elektronische facturatie. De aufhenticiteit en<br>de integriteit van de facturen wordt gegarandeerd<br>door een geavanceerde elektronische<br>bestifikelen                                                                                                    | In MyUnifiedPost kan u alle facturen wettelijk bewaren. Zo<br>moet u de documenten niet afprinten of opslaan op uw hard<br>schijf. |

Figuur 23– Homepagina MyUP

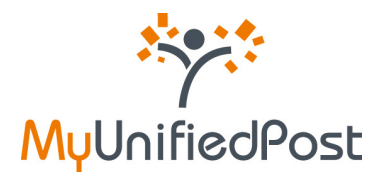

# 2. Ik heb reeds een account op MyUnifiedPost en ik wil documenten ontvangen van een nieuwe verzender

Om documenten elektronisch te ontvangen in MyUnifiedPost van een nieuwe verzender moet u een uitnodiging ontvangen van deze verzender. Heeft u een uitnodiging ontvangen via e-mail, lees dan in paragraaf 2.1 hoe de verzender kan activeren. Als u een uitnodiging heeft ontvangen op papier, dan leert u in paragraaf 2.2 hoe u de verzender kan activeren.

#### 2.1 Ik heb een uitnodiging ontvangen via e-mail

Indien uw e-mailadres gekend is bij de verzender, zal u een uitnodiging ontvangen via e-mail.

Deze e-mail heeft als onderwerp: 'Een nieuwe verzender nodigt u om uw documenten elektronisch te ontvangen'. De afzender van de e-mail is 'MyUnifiedPost'.

Met deze e-mail wordt u uitgenodigd om uw documenten van de nieuwe verzender voortaan in MyUnifiedPost te ontvangen (zie Figuur 24). Klik op de link in de e-mail, of kopieer de link naar uw browser, om de uitnodiging te aanvaarden en de nieuwe verzender te activeren.

| Geachte heer, mevrouw,                                                                                                    |                                                                        |
|----------------------------------------------------------------------------------------------------|------------------------------------------------------------------------|
| Verzender nodigt u uit om uw documenten voortaan elektronisch te ontvangen in                                                                                                | n MyUnifiedPost.                                                       |
| MyUnifiedPost is een beveiligde online omgeving waarin u facturen en andere adr<br>beheren en archiveren.                                                                    | ninistratieve documenten wettelijk kunt ontvangen,                     |
| i <del>dik op volgende link of kopieer de link naar om browser om de uknodiging van ve</del><br>http://myupdemo.unifiedpost.com/portal/account/b2bRegisterLocalIdStepOne.se: | arzender te aanvaarden.<br>am?kev=ba9b5713-071b-407d-9240-77e7ae15c7ac |
| Bij ontvangst van nieuwe documenten, krijgt u een notificatie e-mail. U kan de fre                                                                                           | quentie van deze e-mail zelf kiezen.                                   |
| Bent u al geregistreerd op MyUnifiedPost?<br>Klik dan ook op bovenstaande link. U kan vervolgens kiezen om de uitnodiging te<br>onderaan het scherm aan te klikken.          | aanvaarden met uw bestaande account door de lini                       |
|                                                                                                    |                                                                        |
| Vriendelijke groeten,                                                                                                    |                                                                        |
| Vriendelijke groeten,<br>Het MyUnifiedPost-team                                                                                                    |                                                                        |
| Vriendelijke groeten,<br>Het MyUnifiedPost-team                                                                                                    |                                                                        |
| Vriendelijke groeten,<br>Het MyUnifiedPost-team<br>MyUnifiedPost                                                                                                    |                                                                        |

Figuur 24 - activatie e-mail

⇒ Klik op de link in de e-mail

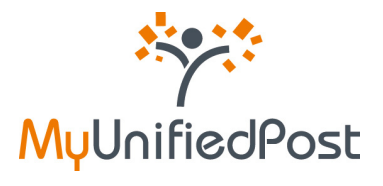

Wanneer u op de link in de e-mail heeft geklikt, krijgt u onderstaand scherm (zie Figuur 25).

| Dopt-in       | NL- DE- EN- FR<br>hulp                                                                                                    |
|---------------|----------------------------------------------------------------------------------------------------|
| ***           | Welkom in de papierloze wereld van MyUnifiedPost                                                                                                    |
| MyUnifiedPost | Uitnodiging aanvaarden  I k ga akkoord om mijn documenten van verzender elektronisch te ontvangen in MyUnifiedPost. Bijgevolg ga Ik akkoord met de opt in voorwaarden.* Indien u de uitnodiging wenst te aanvaarden met een andere bestaande MyUnifiedPost account, gelieve dan uw gebruikersnaam aan te passen.  Gebruikersnaam:*  katrien preudhomme@gmail.com Paswoord:*  bevestigen |

Figuur 25 – opt-in voor een nieuwe zender

⇒ Zorg dat de checkbox is aangevinkt

Hiermee bevestigt u dat u akkoord gaat om de documenten van de nieuwe verzender voortaan te ontvangen in MyUnifiedPost en niet meer op papier (opt-in).

- ⇒ Geef uw gebruikersnaam en paswoord
- ⇒ Klik op bevestigen

U komt krijgt vervolgens een bevestigingspagina (zie Figuur 26).

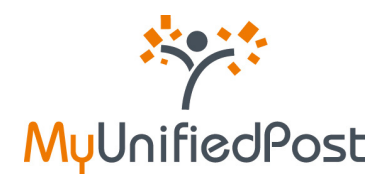

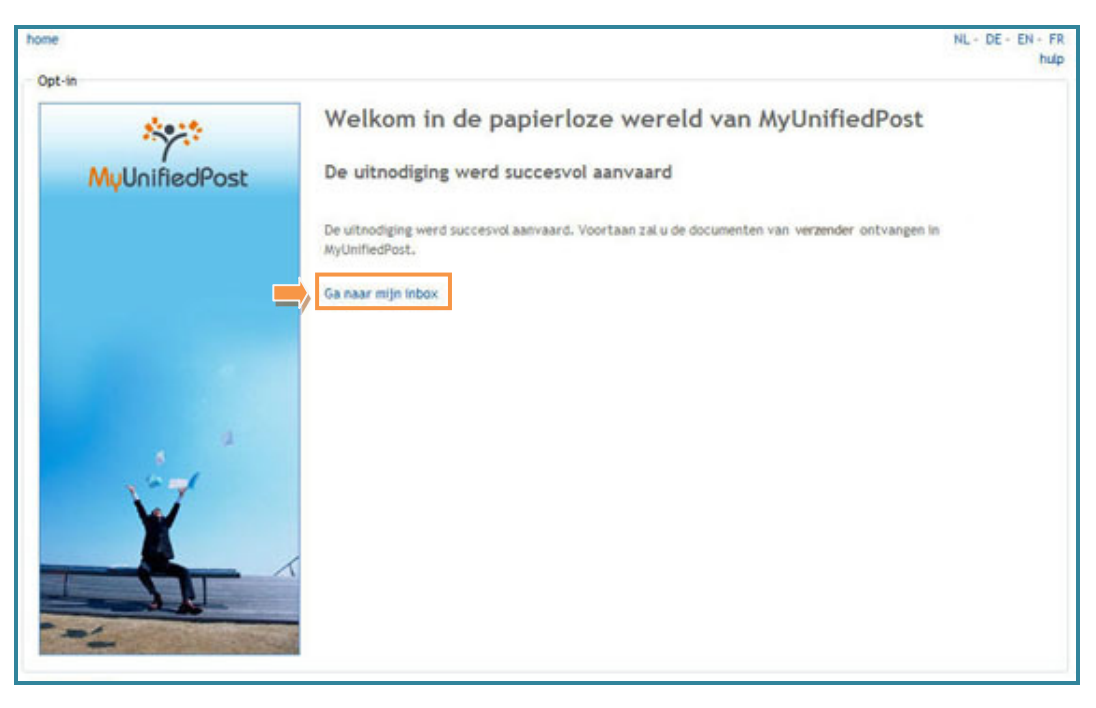

Figuur 26 – Bevestigingspagina

U bent nu aangemeld. Klik op de link 'Ga naar mijn inbox' om uw inbox te raadplegen.

| MyUnifiedPo          | ost                                                                                  |                    |                |                 |              | NL - DE - D<br>BE-805 - NAR - 1                                   |
|----------------------|--------------------------------------------------------------------------------------|--------------------|----------------|-----------------|--------------|-------------------------------------------------------------------|
| INDOX ALLE DOCUMEN   | TEN AANBIEDERS                                                                       | DELEN SEND         | INSTELLINGEN   |                 | E: 85405 [W] |                                                                   |
| Verside ut the stars | ase) too sir, gesancerd<br>Pessenge Gesetuterd In<br>spervanijsen •<br>Document type | Datum ontrianget ; | Document datum | Document nummer | Page 1/5, 1  | documenten Documenten per pagnis.<br>bedrag ETW incl. Valeta Open |
|                      |                                                                                      |                    |                |                 |              |                                                                   |

Figuur 27 – MyUnifiedPost inbox

#### 2.2 Ik heb een uitnodiging ontvangen op papier

Indien u een uitnodiging heeft gekregen op papier om uw documenten te ontvangen in MyUnifiedPost, heeft u een activatiecode ontvangen. Deze activatiecode staat doorgaans op de uitnodiging zelf of op uw laatste papieren document (zie Figuur 28).

Indien u geen activatiecode kan terugvinden, gelieve dan contact op te nemen met de verzender.

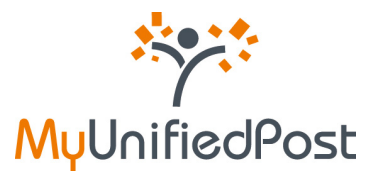

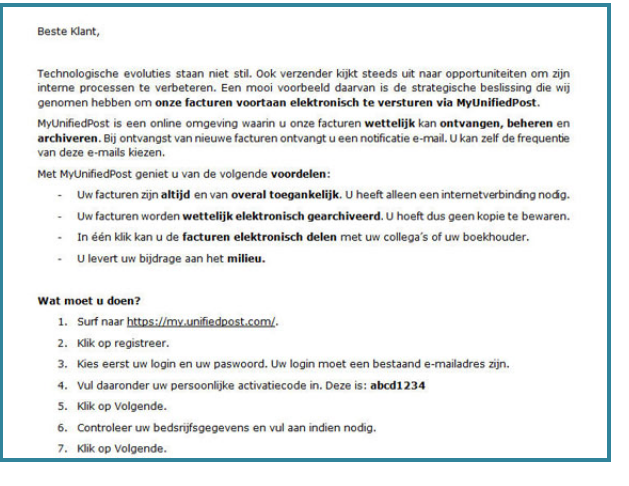

Figuur 28 – Uitnodiging op papier

Ga met uw activatiecode bij de hand naar <u>https://my.unifiedpost.com/</u>. Klik in het vak 'Aanmelden' op de link 'Ik heb een nieuwe activatiecode' (zie Figuur 29).

| m                    |                                                                                                    |                                                                                                    |
|----------------------|----------------------------------------------------------------------------------------------------|----------------------------------------------------------------------------------------------------|
| 100                  | Welkom in de papierloze we                                                                                                    | reld van MyUnifiedPost                                                                                                    |
| MullaifiedPost       | Wat is het?                                                                                                    | Aanmelden                                                                                                    |
| myonineor osc        | MyUnifiedPost is een online omgeving waarin u als<br>bedrijf of kmo uw facturen en andere<br>administratieve documenten wettelijk kunt<br>ontensen bebrene ne schwenen. Het ontensen                | Gebrunkersnaam                                                                                                    |
|                      |                                                                                                    | Paswoord:                                                                                                    |
|                      | van documenten in MyUnifiedPost is volledig<br>GRATIS voor ul                                                                                                    |                                                                                                    |
|                      |                                                                                                    | lik heb een nieuwe activatiecode                                                                                                    |
|                      | Hoe werkt het?                                                                                                    | aanmelden                                                                                                    |
|                      | U moet eenmalig registreren om MyUnifiedPost te<br>kunnen gebruiken. Registratie is enkel mogelijk op                                                                                               | Paswoord vergeten?                                                                                                    |
|                      | Om documenten te ontvangen, moet u per zender                                                                                                    | Nieuwe gebruiker                                                                                                    |
|                      | een opt-in doen. Hiermee verklaart u zich akkoord<br>om voortaan uw documenten te ontvangen in                                                                                                    | Neuwe account aanmaken                                                                                                    |
|                      | MyUnifiedPost en niet meer op papier. Klik op de link<br>Nieuwe account aanmaken om u te registreren.                                                                                               |                                                                                                    |
| 2                    | Indien u al geregistreerd bent en u wenst een<br>nieuwe zender te activeren, klik dan op de link k                                                                                                  |                                                                                                    |
| 1-4                  | heb een nieuwe activatiecode.Vervolgens kan u<br>onmiddelijk uw activatiecode invullen.                                                                                                    |                                                                                                    |
| ¥                    | Wettelijk e-invoice platform                                                                                                    | Wettelijk elektronisch archief                                                                                                    |
|                      | Het platform voldoet aan de wettelijke vereisten<br>inzake elektronische facturatie. De authenticiteit en<br>de integriteit van de facturen wordt gegarandeerd<br>dese een een weerde elektronische | In MyUnifiedPost kan u alle facturen wettelijk bewaren. Zo<br>moet u de documenten niet afprinten of opsiaan op uw harde<br>schijf. |
| A STATE OF THE OWNER | handtekening.                                                                                                    |                                                                                                    |

Figuur 29 – Een nieuwe activatiecode

Nadat u op de link heeft geklikt, krijgt u een vakje waar u uw persoonlijke activatiecode kan invullen (zie Figuur 30).

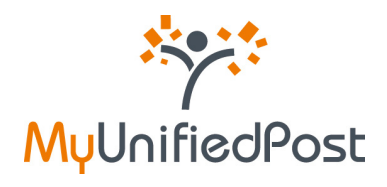

| om            |                                                                                                    | NL + DE + EN +                                                                                                    |
|---------------|----------------------------------------------------------------------------------------------------|----------------------------------------------------------------------------------------------------|
| ****          | Welkom in de papierloze we                                                                                                    | reld van MyUnifiedPost                                                                                                    |
| 11.11.10.10.1 | Wat is het?                                                                                                    | Aanmelden                                                                                                    |
| MyUnifiedPost | MyUnifiedPost is een online omgeving waarin u als<br>bedrijf of kmo uw facturen en andere<br>administratieve documenten wettelijk kunt<br>ontvangen, beheren en archiveren. Het ontvangen<br>van documenten in MyUnifiedPost is volledig<br>GRATIS voor ul                                                                                                    | Gebruikersnaam: * Paswoord: * Activatiecode: *                                                                                      |
|               | Hoe werkt het?                                                                                                    | aanmelden                                                                                                    |
|               | U moet eenmalig registreren om MyUnifiedPost te<br>kunnen gebruiken. Registratie is enkel mogelijk op<br>uitnodiging van een bedrijf.<br>Om documenten te ontvangen, moet u per zender<br>een opt-in doen. Hiermee verklaart u zich akkoord<br>om voortaan uw documenten te ontvangen in<br>MyUnifiedPost en niet meer op papier. Kik op de link<br>Nieuwe account aanmaken om u te registreren.<br>Indien u al geregistreerd bent en u wenst een<br>nieuwe zender te activeren, ikk dan op de link ik<br>heb een nieuwe activatiecode. Vervolgens kan u<br>onmiddelijk uw activatiecode invullen. | Paswoord vergeten?<br>Nieuwe gebruiker<br>Nieuwe account aanmaken                                                                   |
| ¥             | Wettelijk e-invoice platform                                                                                                    | Wettelijk elektronisch archief                                                                                                    |
|               | Het platform voldoet aan de wettelijke vereisten<br>inzake elektronische facturatie. De authentichet en<br>de integrete van de facturen wordt gegarandeerd<br>door een geavanceerde elektronische<br>handtekening.                                                                                                    | In MyUnifiedPost kan u alle facturen wettelijk bewaren. Zo<br>moet u de documenten niet afprinten of opsiaan op uw harde<br>schijf. |

Figuur 30 – Uw persoonlijke activatiecode

Vul uw activatiecode in, geef uw gebruikersnaam en paswoord in en klik op aanmelden. De nieuwe verzender is onmiddellijk geactiveerd.

## 2.3 Ik heb een uitnodiging ontvangen om een nieuwe account aan te maken, maar ik heb reeds een account

Indien u documenten wenst te ontvangen van een nieuwe verzender, en u bent reeds geregistreerd op MyUnifiedPost, dan kan u onderaan het registratiescherm klikken op de link onder de titel 'Reeds geregistreerd?' (zie Figuur 31).

U zal dan geen nieuwe account moeten aanmaken om de documenten van de nieuwe verzender te kunnen ontvangen. U kan heel eenvoudig de documenten ontvangen in uw bestaande MyUnifiedPost inbox.

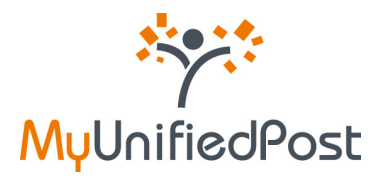

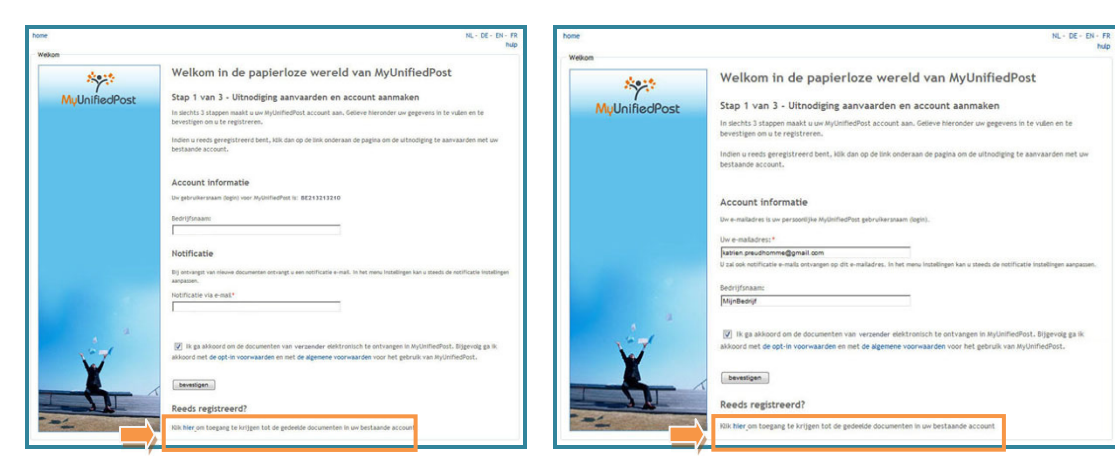

Figuur 31 – reeds geregistreerd

#### ⇒ Klik op de link onderaan het scherm

Nadat u op de link heeft geklikt, krijgt u een nieuw scherm (zie Figuur 32).

| Dpt-in        | NL - DE - EN - FR<br>hulp                                                                                                    |
|---------------|----------------------------------------------------------------------------------------------------|
| 5000 C        | Welkom in de papierloze wereld van MyUnifiedPost                                                                                                    |
| MyUnifiedPost | Uitnodiging aanvaarden           Ik ga akkoord om mijn documenten van verzender elektronisch te ontvangen in MyUnifiedPost. Bijgevolg ga                                                                                                 |
|               | Ik akkoord met de opt-in voorwaarden.*<br>Indien u de uitnodiging wenst te aanvaarden met een andere bestaande MyUnifiedPost account, getieve dan uw<br>gebruikersnaam aan te passen.<br>Gebruikersnaam *<br>katien preudhomme@gmail.com |
| ing "         | Paswoord: *                                                                                                    |
|               |                                                                                                    |

Figuur 32 – Uitnodiging aanvaarden met uw bestaande account

⇒ Zorg dat de checkbox is aangevinkt

Hiermee bevestigt u dat u akkoord bent om de documenten van de nieuwe verzender voortaan via MyUnifiedPost te ontvangen (opt-in).

- ⇒ Geef uw gebruikersnaam en paswoord in
- ⇒ Klik op bevestigen

U heeft de nieuwe verzender geactiveerd en u komt onmiddellijk in uw inbox. In het overzicht van zenders ziet u de verschillende verzenders waarvan u documenten ontvangt.

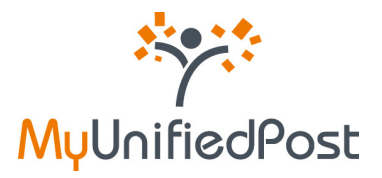

## 3. Ik ben mijn paswoord vergeten

Bent u uw paswoord vergeten? Ga dan naar https://my.unifiedpost.com/ en klik in het vak 'Aanmelden' op de link 'Paswoord vergeten?' (zie Figuur 33).

| Giom          |                                                                                                    | ng- 00- 01                                                                                                    |
|---------------|----------------------------------------------------------------------------------------------------|----------------------------------------------------------------------------------------------------|
| Sec. 2        | Welkom in de papierloze we                                                                                                    | reld van MyUnifiedPost                                                                                                    |
| WyUnifiedPost | Wat is het?<br>MyUnifiedPost is een online omgeving waarin u als<br>bedrijf of kmo uw facturen en andere<br>administratieve documenten wettelijk kunt<br>ontvangen, beheren en archiveren. Net ontvangen<br>van documenten in MyUnifiedPost is volledig<br>GRATIS voor u!                                                                                                    | Aanmelden<br>Gebruikersnaam<br>Paswoord:<br>Ik beb een nieuwe activatiecode                                                                                          |
| a a           | Noe werkt het?<br>U moet eenmalg registreren om MyUnifiedPost to<br>kunnen gebruken. Registratie is enkel mogelijk op<br>utnodiging van een bedrijt.<br>Om documenten te ontvangen, moet u per zender<br>een opt-in doen. Hiermee verklaart u zich akkoord<br>om voortaan uw documenten te ontvangen in<br>MyUnifiedPost en niet meer op papier. Klik op de link<br>Nieuwe account aanmaken om u te registreren.<br>Indien u al geregistreerd bent en u wenst een<br>nieuwe zender te activeren, klik dan op de link is<br>heb een nieuwe activatiecode. Vervelgens kan u<br>onmiddelijk uw activatiecode invulien. | aanmeiden Paswoord vergeten? Nieuwe gebruiker Nieuwe account aanmaken                                                                                                |
|               | Wettelijk e-invoice platform<br>Het platform voldoet aan de wettelijke vereisten<br>inzake elektronische facturate. De authenticiteit en<br>de integriteit van de facturen wordt gegarandeerd<br>door een geavanceerde elektronische<br>handtekening.                                                                                                    | Wettelijk elektronisch archief<br>In MyUnifedPost kan u alle facturen wettelijk bewaren. Zo<br>moet u de documenten niet afprinten of opsisan op uw harde<br>schijf. |

Figuur 33 – Paswoord vergeten?

Vervolgens krijgt u een scherm waarop u een nieuw paswoord kan aanvragen (zie Figuur 34).

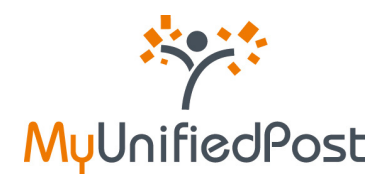

| home               | NL - DE - EN - FR<br>hup                                                                                                    |
|--------------------|----------------------------------------------------------------------------------------------------|
| Paswoord vergeten: | Welkom in de papierloze wereld van MyUnifiedPost                                                                                          |
| MyUnifiedPost      | Getieve hieronder uw gebruikersnaam in te vulien. Wij sturen u vervolgens een e-mail met een link om uw paswoord<br>opnieuw in te stelen. |
|                    | Gebruikersnaam *                                                                                                    |
|                    |                                                                                                    |
|                    |                                                                                                    |
| and a              |                                                                                                    |
| X                  |                                                                                                    |
| - SH               |                                                                                                    |
|                    |                                                                                                    |

Figuur 34 – Een nieuw paswoord aanvragen

Geef uw gebruikersnaam in en klik op 'aanvraag versturen'. U krijgt opnieuw de homepagina te zien met onderaan het scherm een bevestiging (zie Figuur 35).

|                |                                                                                                    | 11                                                                                                    |
|----------------|----------------------------------------------------------------------------------------------------|----------------------------------------------------------------------------------------------------|
| 100            | Welkom in de papierloze wereld van MyUnifiedPost                                                                                                    |                                                                                                    |
| MullaifiedOech | Wat is het?                                                                                                    | Aanmelden                                                                                                    |
| MyunneoPost    | MyUnifiedPost is een online omgeving waarin u als<br>bedrijf of kmo uw facturen en andere<br>administratieve documenten wettelijk kunt<br>ontvangen, beheren en archiveren. Het ontvangen<br>van documenten in MyUnifiedPost is volledig<br>GRATIS voor uf                                                                                                    | Gebruikersnam<br>Paswoord:                                                                                                    |
|                |                                                                                                    | lik heb een nieuwe activatiecode                                                                                                    |
|                | Hoe werkt het?                                                                                                    | aanmelden                                                                                                    |
| ST.            | U moet eenmalig registreren om MyUnifiedPost te<br>kunnen gebruiken. Registrate is enkel mogelijk op<br>utnodiging van een bedrijf.<br>Om documenten te ontvangen, moet u per zender<br>een opt-in doen. Hiermee verklaart u zich akkoord<br>om voordaan uw documenten te oortvangen in<br>MyUnifiedPost en niet meer op papier. Kilk op de link<br>Nieuwe account aanmaken om u te registreren.<br>Indien u al geregistreef bent en u wenst een<br>nieuwe zender te activatecode. Vervolgens kan u<br>onmiddelijk uw activatiecode invullen. | Paswoord vergeten? Nieuwe gebruiker Nieuwe account aanmaken                                                                         |
| ¥              | Wettelijk e-invoice platform                                                                                                    | Wettelijk elektronisch archief                                                                                                    |
| 5              | Het platform voldoet aan de wettelijke vereisten<br>inzake elektronische facturatie. De authenticiteit en<br>de integriteit van de facturen wordt gegarandeerd<br>door een geavanceerde elektronische<br>handtekening.                                                                                                    | In MyUnifiedPost kan u alle facturen wettelijk bewaren. Zo<br>moet u de documenten niet afprinten of opslaan op uw harde<br>schijf. |

Figuur 35 – Bevestiging aanvraag nieuw paswoord

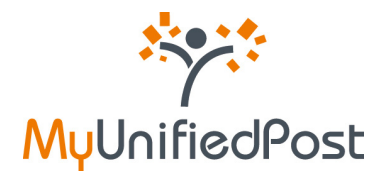

Vervolgens ontvangt u een e-mail op hetzelfde e-mailadres waarop u notificatie e-mails ontvangt.

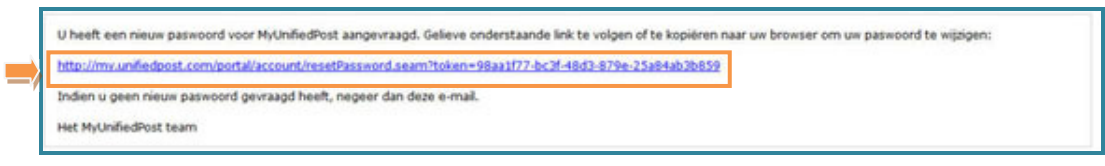

Figuur 36 – Paswoord e-mail

Klik op de link in de e-mail. U krijgt vervolgens een scherm waar u een nieuw paswoord kan instellen (zie Figuur 37).

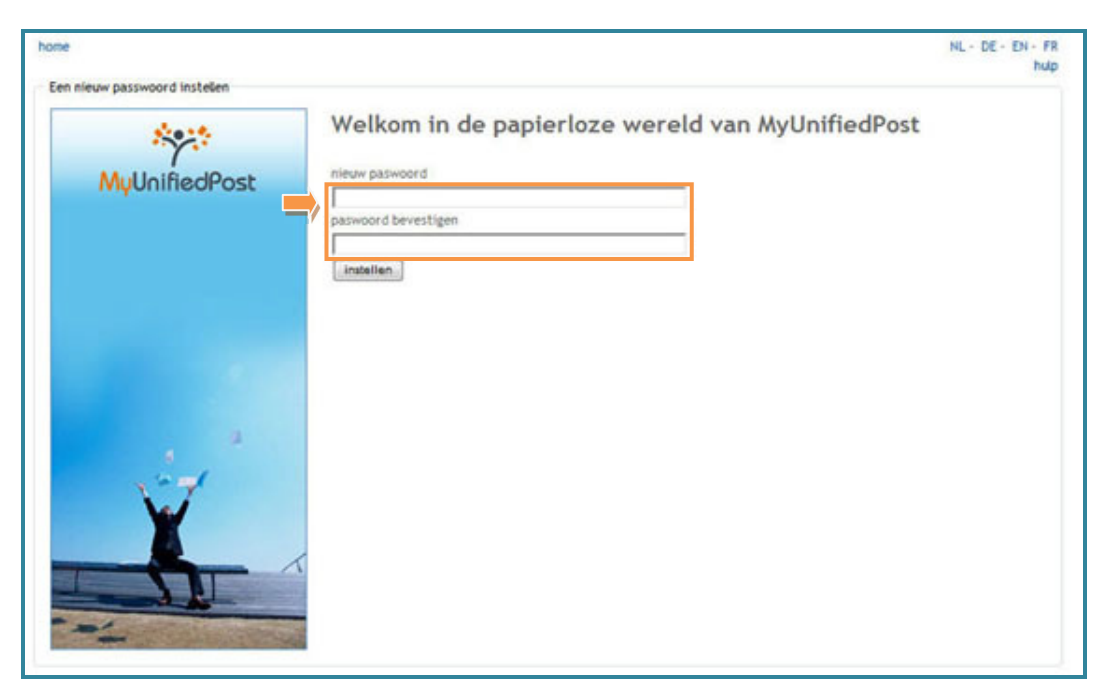

Figuur 37 – Een nieuw paswoord instellen

Voortaan kan u enkel nog aanmelden met uw nieuw paswoord.

\* \*